# SCM STAR Zugriff gesicherte Anmeldung

**Lieferantenportal** 

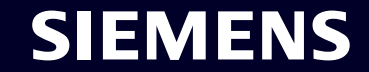

Restricted | © Siemens 2023 | SCM FE DDM | 2023-12

# Lieferantenstammdatenverwaltung (SMDM) Inhalt

| 1. Einführung                                                               | Seite 2  |
|-----------------------------------------------------------------------------|----------|
| 2. Wie wähle ich die Authentifizierungsmethode aus?                         | Seite 4  |
| 2 Mie kenn ieh meine Anmeldedeten/Authentifizierungemethede zurückestzen?   |          |
| 3. Wie kann ich meine Anmeldedaten/ Authentifizierungsmethode zurücksetzen? | Selte 19 |
| 4. Weiteres Kommunikationsmaterial                                          | Seite 28 |

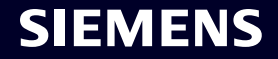

## Lieferanten-Zugangsberechtigung Hintergrund, Zielsetzung, Vorgehensweise

WARUM WAS WIE Anforderungen an die Informationssicherheit zum Schutz vor Cyberangriffen durch externe Benutzer machen einen sicheren Anmeldemechanismus erforderlich.

Supplier Entitlement ist ein Zugangssystem für Lieferanten, um über eine einzigartige 2-Faktor-Authentifizierung Zugriff auf Siemens-Anwendungen zu erhalten:

- Faktor 1: Berechtigungs-E-Mail-Adresse + Passwort
- Faktor 2: Ein zusätzlicher Faktor, der dem jeweiligen Benutzer zur Verfügung gestellt wird

Basierend auf der ausgewählten zweiten Authentifizierungsmethode erhalten Lieferanten

- Option 1: eine Push-Benachrichtigung auf dem Mobiltelefon (Guardian-App)
- Option 2: Ein Einmalpasswort (OTP) per Textnachricht (SMS) auf dem Mobiltelefon
- Option 3: Einen Code, der nach dem Scannen des QR-Codes über die Authentifizierungs-App generiert wird

Nach erfolgreicher Bestätigung wird der Anwendungszugriff gewährt.

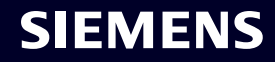

# Lieferantenstammdatenverwaltung (SMDM) Inhalt

| 1. Einführung                                                               | Seite 2  |
|-----------------------------------------------------------------------------|----------|
| 2. Wie wähle ich die Authentifizierungsmethode aus?                         | Seite 4  |
| 3. Wie kann ich meine Anmeldedaten/ Authentifizierungsmethode zurücksetzen? | Seite 19 |
| 4. Weiteres Kommunikationsmaterial                                          | Seite 28 |

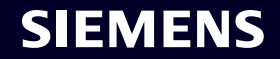

#### Januar 03, 2024

#### Vendor

Supplier Master Data Management - SCM STAR

Diese E-Mail wird automatisch generiert. Bitte antworten Sie nicht auf diese E-Mail-Adresse. Sehr geehrter Geschäftspartner,

vielen Dank für die Registrierung in unserer strategischen Einkaufsplattform SCM STAR und die Zusammenarbeit mit Siemens. Um sich in SCM STAR einzuloggen, gehen Sie bitte wie folgt vor:

- Klicken Sie auf diesen Link (Anmeldung mit Multi-Faktor-Authentifizierung via Siemens-ID)
- Tragen Sie Ihre Mail-Adresse und Ihr Passwort ein. (Falls Sie die Multi-Faktor-Aufhentifizierung noch nicht erstellt oder Ihr Passwort vergeser mauer, klicken Sie bitte auf "Passwort vergessen" und folgen Sie den hier vegebenen Anweisungen.)
- Danach werden Sie aufgefordert, sich noch mit der zweiten Authentifizierungsmethode anzumelden

Bei technischen Problemen wenden Sie sich bitte an den technischen Support s2c support.scm@siemens.com

Bitte loggen Sie sich möglichst bald ein, um Ihren Zugang zu testen und die Nutzungsbedingungen zu akzeptieren ("Terms of Use" - Sie können die Spriche Ben rechts auf "Deutsch" ändern). Eventuell erfordern auch weitere Lieferantenqualifizierungsfragen Ihren input.

Da Ihr Nutzerkonto der "Hauptkontakt" ist, haben Sie das besondere Recht, weitere Nutzer im SCM STAR- Modul "Benutzerverwaltung" anzulegen und zu verwalten.

In unserem <u>Download Center</u> git es weitere User Guides, um Ihnen die Nutzung von SCM STAR zu erleichtern. Bitte beachten Sie dass das System Sie immer per E-Mail informieren wird, falls Sie eine Aufgabe, wie "B. die Beantwortung eines Fragebogens oder eine Einladung zur Angebotsa scho-pekommen.

Vielen Dank für Ihre Unterstützung. Siemens AG / Supply Chain Management

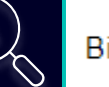

Bitte klicken Sie hier, um den Antrag zu vervollständigen.

#### Loggen Sie sich zum ersten Mal ein?

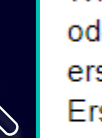

В

С

Wie Sie sich in wenigen Schritten einloggen können, erfahren Sie in diesem <u>Video</u> oder in dieser <u>Benutzeranleitung</u>. Sie müssen ein gesichertes Single-Sign-On-Konto erstellt haben, um diesen Antrag abzuschließen. Dies ist ein einmaliger Vorgang zum Erstellen einer geschützten Benutzerverbindung im Siemens Authentifizierungsservice. Wenn Sie noch kein aktives Benutzerkonto haben, werden Sie auf die Siemens Authentifizierungsseiten weitergeleitet. Nachdem Sie Ihr Benutzerkonto aktiviert haben, werden Sie zu dem Lieferantenstammdatenantrag weitergeleitet.

#### Fragen?

- Email: <u>s2c\_support.scm@siemens.com</u>
- Internetseiten f
  ür Lieferanten (beinhaltet User Guides im Download Center): <u>http://www.siemens.com/supplierportal</u>

Sie erhalten eine Benachrichtigungs-E-Mail von star.scm@siemens.com mit einem Aktivierungslink – bitte klicken Sie auf Link (A), um zum Aktivierungsprozess der Multi-Faktor-Authentifizierung weitergeleitet zu werden. Als unterstützendes Material können Sie eine Videoanleitung oder ein Benutzerhandbuch (B) verwenden. Bei Fragen wenden Sie sich bitte an das Support-Team, E-Mail-Kontakt: <u>s2c\_support.scm@siemens.com</u>. Dokumente können im Supplier Portal über das Download Center (C) eingesehen werden.

| Januar 03, 2024<br><b>Vendor</b><br>Supplier Master Data Management - SCM STAR                                                                                                    | At least 12 characters in length<br>Contain at least 3 of the following 4 types of characters:<br>Lower case letters (a-z)<br>Upper case letters (A-Z)<br>Numbers (i.e. 0-9)<br>Special characters (e.g. I@#\$%^&*)<br>No more than 2 identical characters in a row (e.g., "aaa" not allowed) |
|----------------------------------------------------------------------------------------------------|----------------------------------------------------------------------------------------------------|
| Diese E-Mail wird automatisch generiert. Bitte antworten Sie nicht auf diese E-Mail-<br>Adresse.<br>Sehr geehrter Geschäftspartner,<br>vielen Dank für die Registrierung in unserer strategischen Einkaufsplattform SCM<br>STAR und die Zusammenarbeit mit Siemens.                                                                                                    | Enter a new password for<br>training1612de@yahoo.com                                                                                                    |
| <ul> <li>Klicken Sie auf diesen Link (Anmeldung mit Multi-Faktor-Authentifizierung via Siemens-ID)</li> <li>Tragen Sie Ihre Mail-Adresse und Ihr Passwort ein. (Falls Sie die Multi-Faktor-Authentifizierung noch nicht erstellt oder Ihr Passwort vergessen haben, klicken Sie bitte auf "Passwort vergessen" und folgen Sie den hier gegebenen Anweisungen.)</li> <li>Danach werden Sie aufgefordert, sich noch mit der zweiten</li> </ul> | confirm your new password Reset Password                                                                                                    |

Nachdem Sie auf den Initiierung Link geklickt haben, werden Sie zur Siemens-Login-Webseite weitergeleitet. Richten Sie zunächst ein sicheres Passwort ein, das auf den Passwortrichtlinien basiert. Sobald Sie Ihr Passwort eingegeben haben, klicken Sie auf "Reset Password".

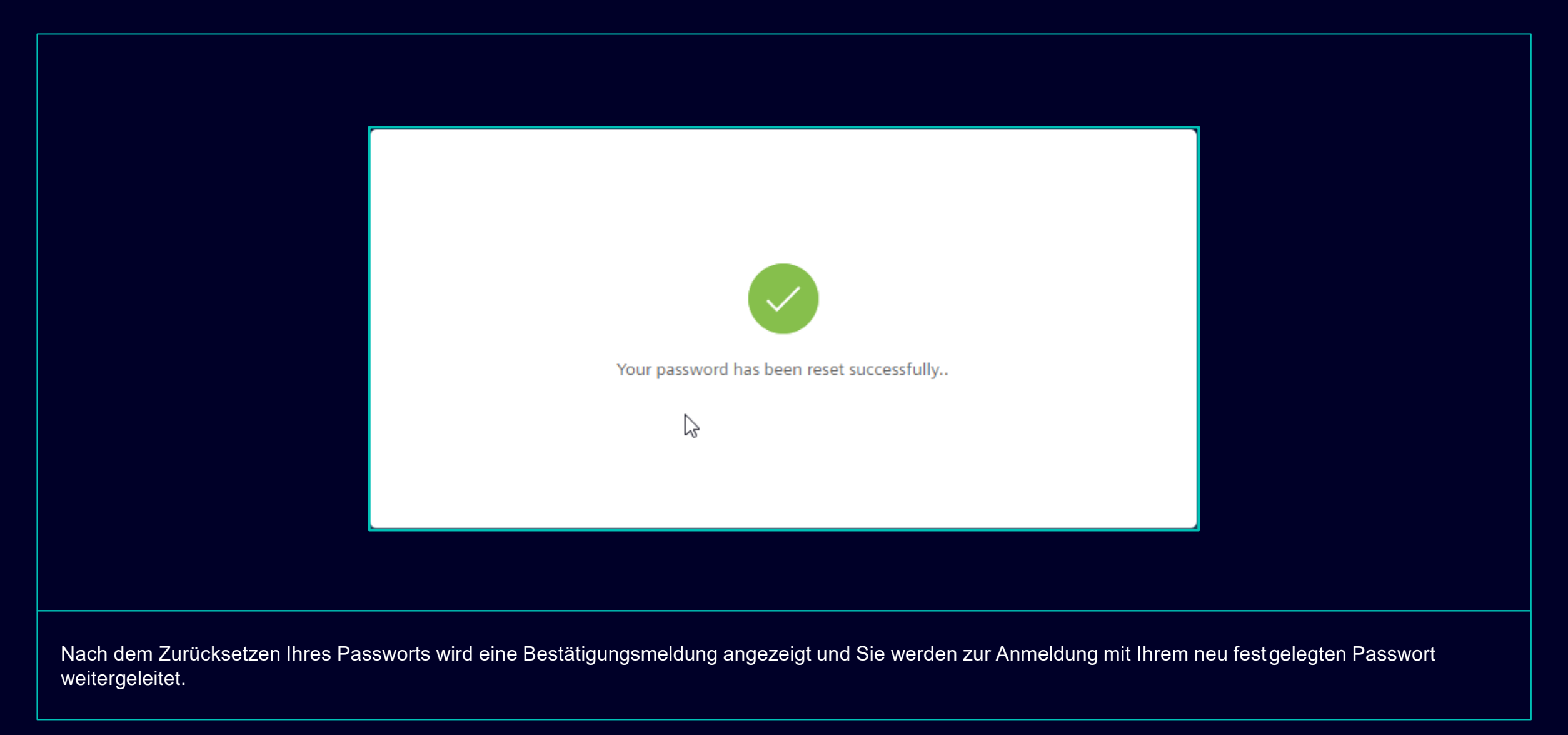

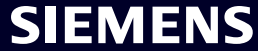

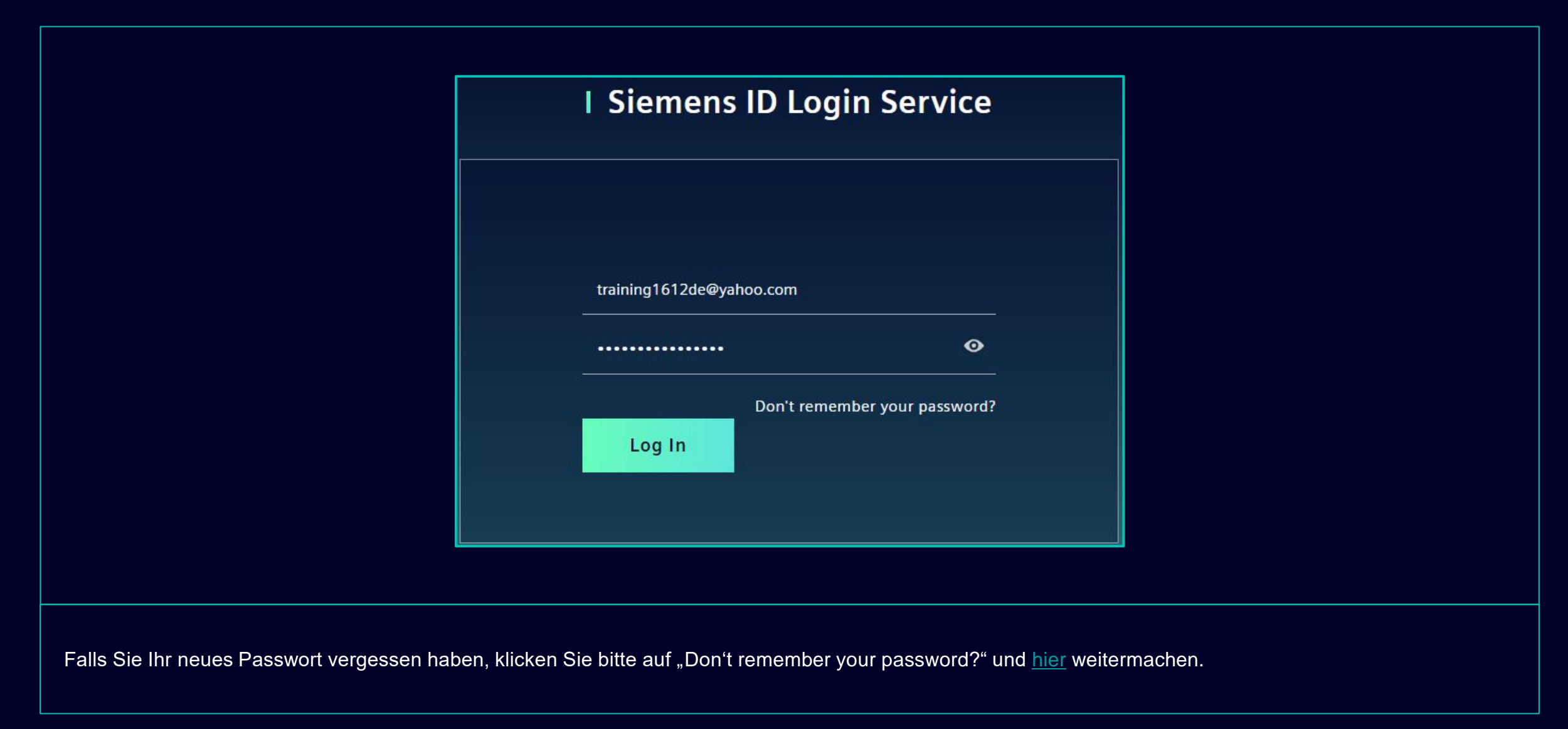

Restricted | © Siemens 2023 | SCM FE DDM | 2023-12

# Erste Aktivierung der Multi-Faktor-Authentifizierung Wählen Sie Ihre bevorzugte zweite Authentifizierungsmethode

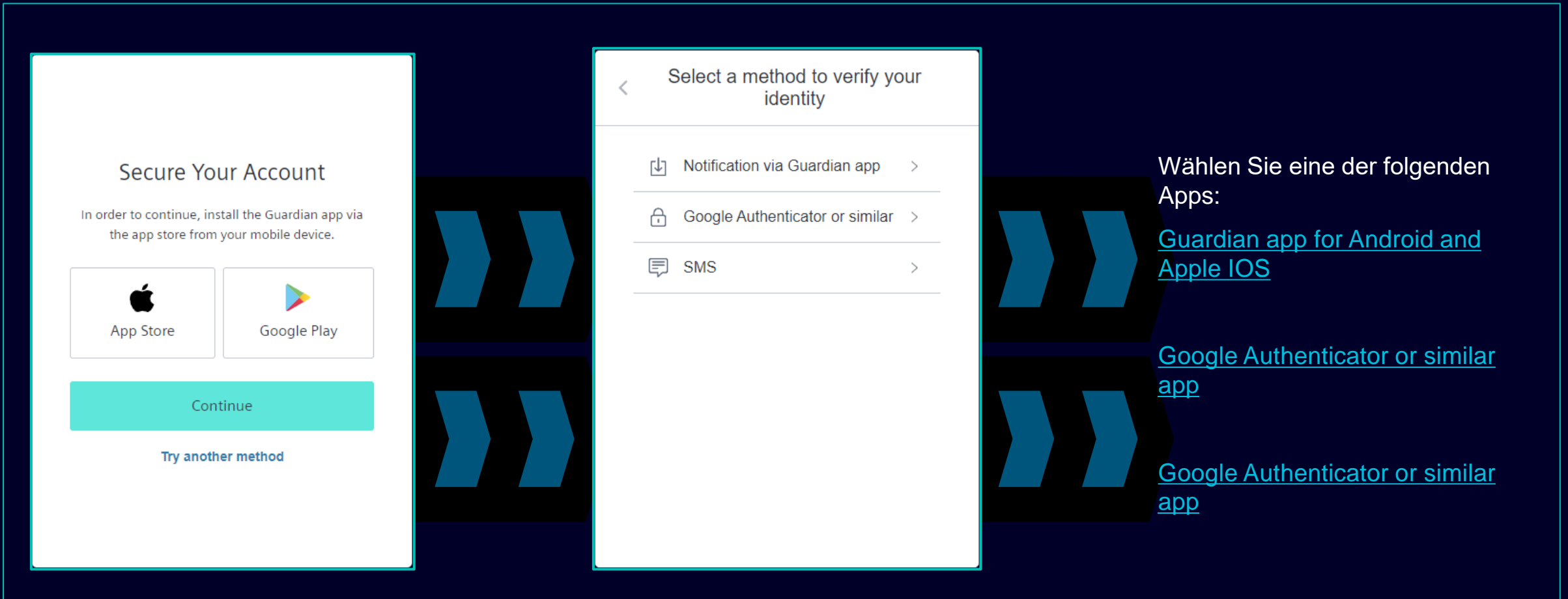

Nachdem Sie Ihr Passwort festgelegt haben, werden Sie weitergeleitet, um die zweite Authentifizierungsmethode auszuwählen. Sie können zwischen der Guardian-App, dem Google Authenticator oder einer ähnlichen App und der Authentifizierung der Mobiltelefonnummer wählen. Bitte wählen Sie Ihre bevorzugte zweite Authentifizierungsmethode aus und verwenden die Links für Guardian app for Android and Apple IOS, Google Authenticator or similar app, mobile phone number authentication.

# Erstmalige Aktivierung der Multi-Faktor-Authentifizierung Guardian-App für Android und Apple IOS

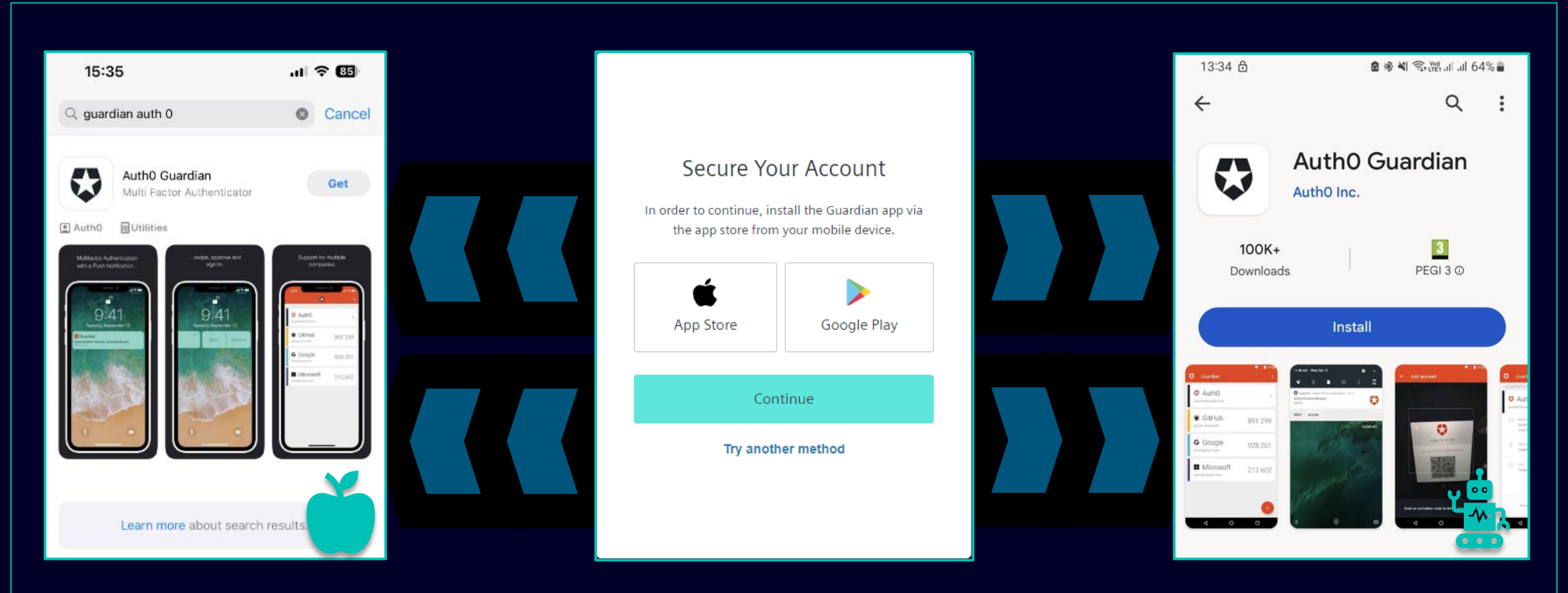

Wenn Sie Ihr Android- oder Apple IOS-Gerät für die zweite Authentifizierungsmethode verwenden möchten, sollten Sie die **Guardian-App** auswählen. Sie können den direkten Link verwenden, indem Sie auf das Google Play-Symbol oder das App Store-Symbol klicken. Suchen Sie auf Ihrem Mobiltelefon/Tablet nach der App "Auth0 Guardian". Fahren Sie nach erfolgreicher Installation der App mit dem nächsten Schritt fort.

# Erstmalige Aktivierung der Multi-Faktor-Authentifizierung Guardian-App für Android und Apple IOS

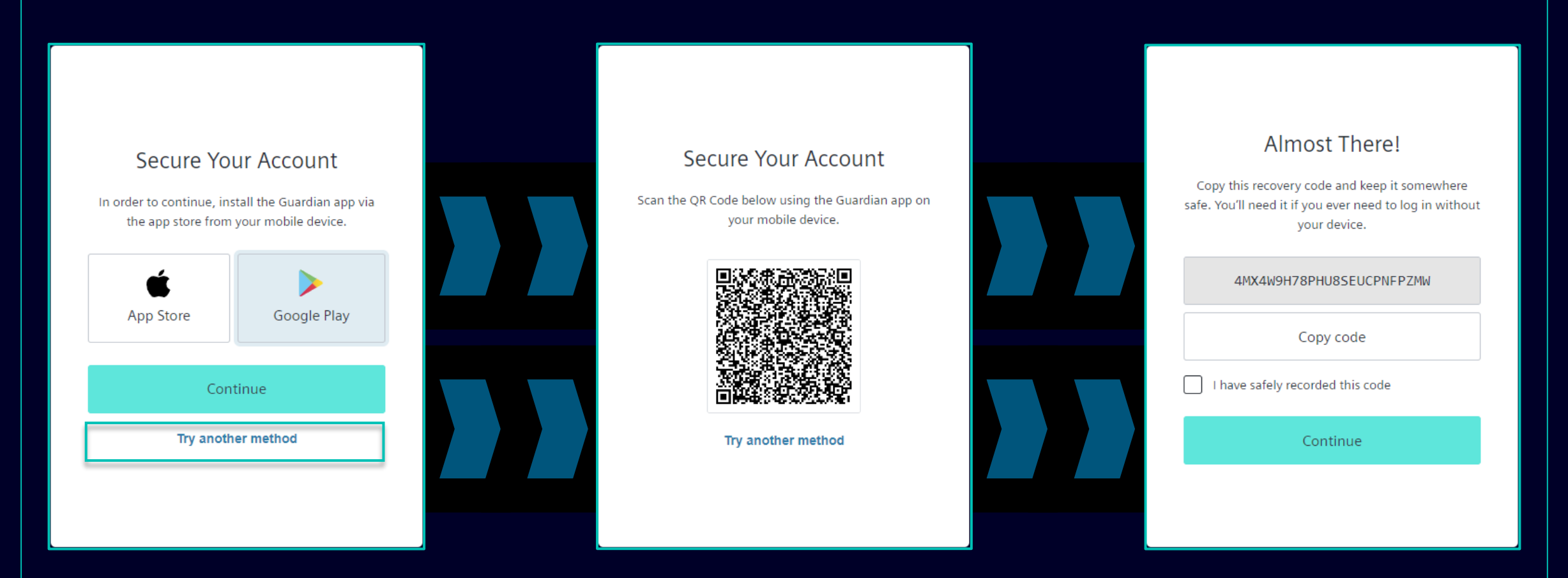

Sobald die Guardian-App erfolgreich auf Ihrem Andorid-Gerät installiert wurde, wählen Sie "Continue". Es wird ein eindeutiger QR-Code generiert. Öffnen Sie die Guardian-App auf Ihrem Mobiltelefon/Tablet und scannen Sie den QR-Code. Sobald der QR-Code gescannt wurde, werden Sie aufgefordert, diesen-entweder zu bestätigen oder einen sicheren Satz in der Guardian-App zu erstellen. Im Siemens Login werden Sie aufgefordert, den Wiederherstellungscode zu hinterlegen.

# Erstmalige Aktivierung der Multi-Faktor-Authentifizierung Guardian-App für Android und Apple IOS

| Almost There!                                                                                                    |  |
|----------------------------------------------------------------------------------------------------|--|
| Copy this recovery code and keep it somewhere<br>safe. You'll need it if you ever need to log in without<br>your device. |  |
| 4MX4W9H78PHU8SEUCPNFPZMW                                                                                                 |  |
| Copy code                                                                                                    |  |
| ✓ I have safely recorded this code                                                                                       |  |
| Continue                                                                                                    |  |
|                                                                                                    |  |
|                                                                                                    |  |

Nachdem Sie den Wiederherstellungscode gespeichert haben, bestätigen Sie bitte die Speicherung und wählen Sie "Continue". Nachdem Sie auf "Continue" geklickt haben, werden Sie zum GMDM PEGA-Tool weitergeleitet. Bei allen zukünftigen Anmeldungen wird nach Eingabe Ihrer E-Mail-Adresse und Ihres Passworts (wie hier im Beispiel) die Guardian-App automatisch als standardmäßige zweite Authentifizierungsmethode festgelegt.

#### Erstmalige Aktivierung der Multi-Faktor-Authentifizierung Authentifizierung der Mobiltelefonnummer

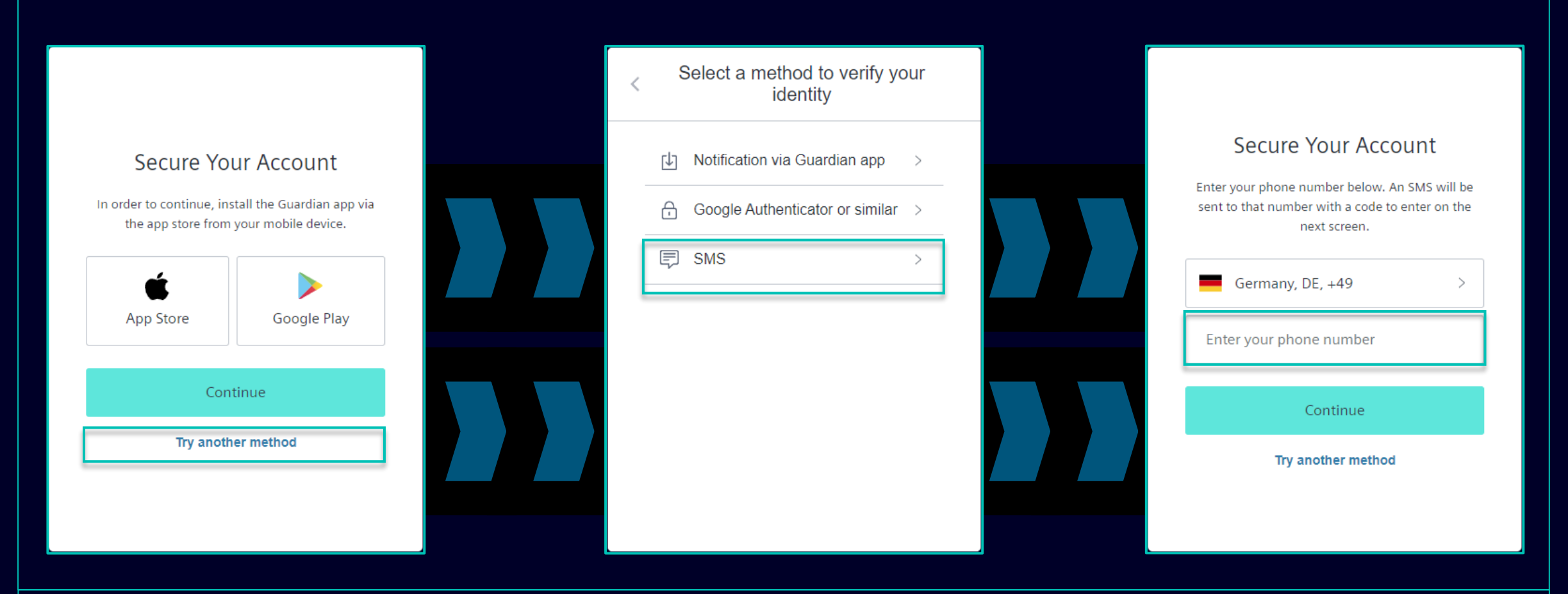

Für die Authentifizierung der Mobiltelefonnummer (SMS-Code) wählen Sie bitte "Try another method " und dann "SMS". Wählen Sie die Vorwahl Ihres Landes und geben Sie Ihre Mobilfunknummer (ohne "0" am Anfang) ein.

#### Erstmalige Aktivierung der Multi-Faktor-Authentifizierung Authentifizierung der Mobiltelefonnummer

| 13:13 🗗 🗴 📽 🍕 🗞 🖓 네 네 51% 🛔                                                                                    | •            |                                                                                                    |                                                                                                    |
|----------------------------------------------------------------------------------------------------|--------------|----------------------------------------------------------------------------------------------------|----------------------------------------------------------------------------------------------------|
| < 🔹 SiemensID 🛚                                                                                                | <del>ل</del> |                                                                                                    |                                                                                                    |
|                                                                                                    |              | Verify Your Identity         We've sent a text message to:         +49 'X X X X       Edit         Enter the 6-digit code       826281 | Almost There!<br>Copy this recovery code and keep it somewhere<br>safe. You'll need it if you ever need to log in without<br>your device.<br><u>AMX4W9H78PHU8SEUCPNFPZMW</u><br>Copy code |
|                                                                                                    |              | Continue<br>Didn't receive a code? <b>Resend</b>                                                                                       | I have safely recorded this code                                                                                                    |
| 498913 is your<br>verification code for<br>Siemens ID. Please enter<br>this code to verify your<br>enrollment. |              | Try another method                                                                                                    | Continue                                                                                                    |

Nach Eingabe Ihrer Mobilfunknummer erhalten Sie eine SMS mit einem 6-stelligen Code. Klicken Sie nach Eingabe des erhaltenen Codes auf "Continue". Falls Sie den Code nicht erhalten haben, klicken Sie bitte auf "Erneut senden". Nach erfolgreicher Validierung des 6-stelligen Codes werden Sie aufgefordert, den Wiederherstellungscode zu speichern.

# Erstmalige Aktivierung der Multi-Faktor-Authentifizierung Authentifizierung der Mobiltelefonnummer

| Almost There!                                                                                                    |  |
|----------------------------------------------------------------------------------------------------|--|
| Copy this recovery code and keep it somewhere<br>safe. You'll need it if you ever need to log in without<br>your device. |  |
| 4MX4W9H78PHU8SEUCPNFPZMW                                                                                                 |  |
| Copy code                                                                                                    |  |
| I have safely recorded this code                                                                                         |  |
| Continue                                                                                                    |  |
|                                                                                                    |  |
|                                                                                                    |  |

Nachdem Sie den Wiederherstellungscode gespeichert haben, bestätigen Sie bitte die Speicherung und wählen Sie "Continue". Nachdem Sie auf "Continue" geklickt haben, werden Sie zum GMDM PEGA-Tool weitergeleitet. Bei allen zukünftigen Anmeldungen wird nach Eingabe Ihrer E-Mail-Adresse und Ihres Passworts (wie hier im Beispiel) die SMS-Authentifizierung automatisch als standardmäßige zweite Authentifizierungsmethode festgelegt.

#### Erstmalige Aktivierung der Multi-Faktor-Authentifizierung Google Authenticator oder ähnliches

|                                                    |                                                  | < | Select a method to verify you<br>identity | ur | Secure Your Account                                                                                                   |
|----------------------------------------------------|--------------------------------------------------|---|-------------------------------------------|----|----------------------------------------------------------------------------------------------------|
| Secure You                                         | ur Account                                       |   | Notification via Guardian app             | >  | Scan the QR Code below using your preterred<br>authenticator app and then enter the provided one-<br>time code below. |
| In order to continue, inst<br>the app store from y | tall the Guardian app via<br>your mobile device. |   | Google Authenticator or similar           | >  |                                                                                                    |
| App Store                                          | Google Play                                      | - | SMS                                       | >  |                                                                                                    |
| Cont                                               | inue                                             |   |                                           |    | Trouble Scanning?                                                                                                    |
| Try anothe                                         | er method                                        |   |                                           |    | Continue                                                                                                    |
|                                                    |                                                  |   |                                           |    | Try another method                                                                                                    |

Google Authenticator oder ähnliches kann verwendet werden, wenn der Benutzer bereits den Google Authenticator oder eine ähnliche Authentifizierungs-App auf seinem Gerät installiert hat. Nach Nutzung dieser Option wird ein QR-Code gescannt, um den Einmalcode zu erstellen.

#### Erstmalige Aktivierung der Multi-Faktor-Authentifizierung SCM STAR view – first time login

#### 1. Scope

1. Siemens Aktiengesellschaft operates through a third-party provider, who is bound to confidentiality, the internet-based SIEMENS SCM STAR Portal (hereinafter "the Portal"). With the Portal, SIEMENS provides a platform on which suppliers of Siemens

Aktiengesellschaft, subsidiaries of Siemens Aktiengesellschaft according to §§ 15 et seq. German Stock Corporation Act (hereinafter "SIEMENS") and ordering entities administer supplier and contract information and electronic procurement processes ("Purpose").

These Terms of Use regulate use of the Portal by Suppliers.

2. By registering in the Portal, the Supplier agrees to be bound by these Terms of Use. In case of conflicts between separate agreements in writing between the Supplier and SIEMENS and these Terms of Use, the separate agreements shall prevail.

3. SIEMENS reserves the right to modify the services offered via the Portal or to discontinue the offering of the services at any time.

Registration and password

1. Access to and use of the Portal is restricted to invited and registered Suppliers.

I have read and agree to the Terms of Use of the SIEMENS SCM STAR Portal for SIEMENS Suppliers

I agree

I do not agree

Next

Wenn Sie zum ersten Mal sich ins SCM STAR anmelden, müssen Sie die Nutzungsbedingungen akzeptieren

Die volle Version der Nutzungsbedingungen ist in dem Download Center in Supplier Portal hinterlegt

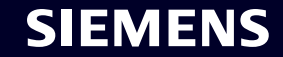

Adobe PU

#### Erstmalige Aktivierung der Multi-Faktor-Authentifizierung SCM STAR Ansicht – Emailaddresse ist in mehreren Konten vorhanden

|      | Your SSO ID is associated to m | ore than one Username | . The Usernames are listed belo | ow. Select which user you want to use   |          |                |            |            |   |  |
|------|--------------------------------|-----------------------|---------------------------------|-----------------------------------------|----------|----------------|------------|------------|---|--|
| SERN | IAME LIST                      |                       |                                 |                                         |          |                |            |            |   |  |
| 0    | RGANISATION                    | NAME                  | EMAIL                           | REGULAR LOGIN - EXPIRING SOON: USERNAME | СІТҮ     | COUNTRY        | ACCOUNT ID | IFA NUMBER |   |  |
| т    | esting_Account_MFA_December    | Vostradovská Lenka    | mfa-testing-14@seznam.cz        | mdv-102811_siemenspreprod_scm           | Praha 20 | CZECH REPUBLIC | 376258     | 1991377358 | P |  |
| 2 t  | estovacka                      | Vostradov Lenulina    | mfa-testing-14@seznam.cz        | mdv-102812_siemenspreprod_scm           | 1234567  | DEUTSCHLAND    | 368761     | 0112406560 | ٩ |  |
|      |                                |                       |                                 |                                         |          |                |            |            |   |  |
|      |                                |                       |                                 |                                         |          |                |            |            |   |  |
|      |                                |                       |                                 |                                         |          |                |            |            |   |  |
|      |                                |                       |                                 |                                         |          |                |            |            |   |  |
|      |                                |                       |                                 |                                         |          |                |            |            |   |  |
|      |                                |                       |                                 |                                         |          |                |            |            |   |  |
|      |                                |                       |                                 |                                         |          |                |            |            |   |  |

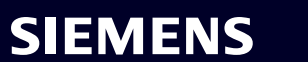

#### Lieferantenstammdatenverwaltung (SMDM) Inhalt

| 1. Einführung                                                               | Seite 2  |
|-----------------------------------------------------------------------------|----------|
| 2. Wie wähle ich die Authentifizierungsmethode aus?                         | Seite 4  |
| 3. Wie kann ich meine Anmeldedaten/ Authentifizierungsmethode zurücksetzen? | Seite 19 |
| 4. Weiteres Kommunikationsmaterial                                          | Seite 28 |

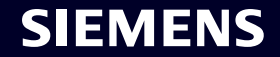

#### **Erstmalige Aktivierung der Multi-Faktor-Authentifizierung – Passwort** vergessen

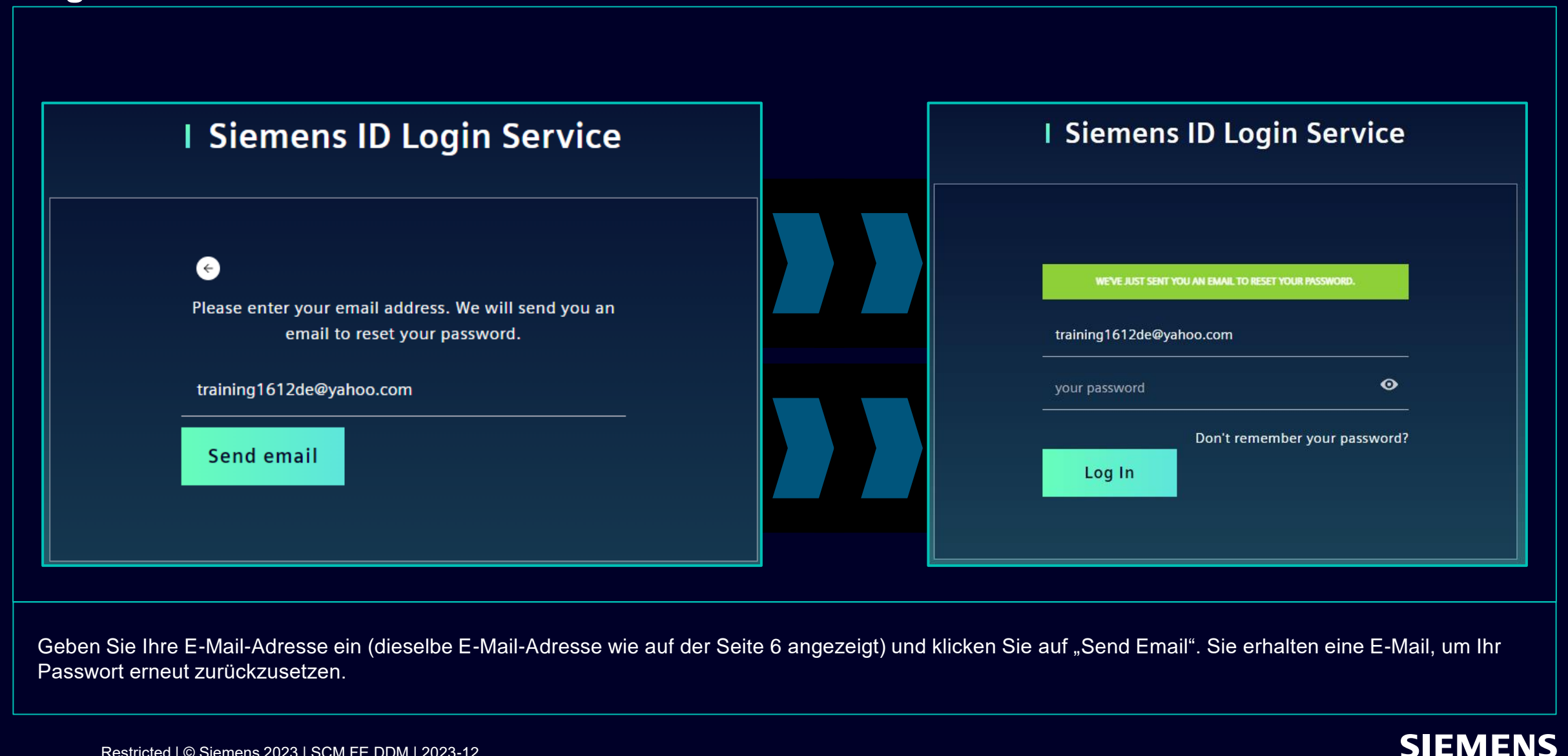

# Erstmalige Aktivierung der Multi-Faktor-Authentifizierung – Passwort vergessen

| SIEMENS<br>2023-10-11                                                                                           |                                                   |
|----------------------------------------------------------------------------------------------------|---------------------------------------------------|
|                                                                                                    |                                                   |
| Hi Supplier,                                                                                                    |                                                   |
| We received a request to change your Siemens ID pas<br>clicking the button below and following the instructions | ssword. You can reset your password by on screen. |
| Reset my passw                                                                                                  | vord                                              |
| You must reset your password befor                                                                              | re October 16, 2023                               |
| Contact                                                                                                    |                                                   |
| Please do not reply to this e-mail, as we are unable to                                                         | respond from this email address.                  |
| siemens.com Global Website                                                                                      | © Siemens 1996 - 2023                             |
|                                                                                                    |                                                   |

Öffnen Sie die E-Mail und klicken Sie auf "Reset my password". Sie werden zur ersten Siemens-Anmeldeseite weitergeleitet, wo Sie Ihr neu festgelegtes Passwort zurücksetzen können. Dann fahren Sie hier fort.

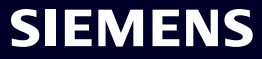

#### So setzen Sie die Authentifizierungsmethode zurück

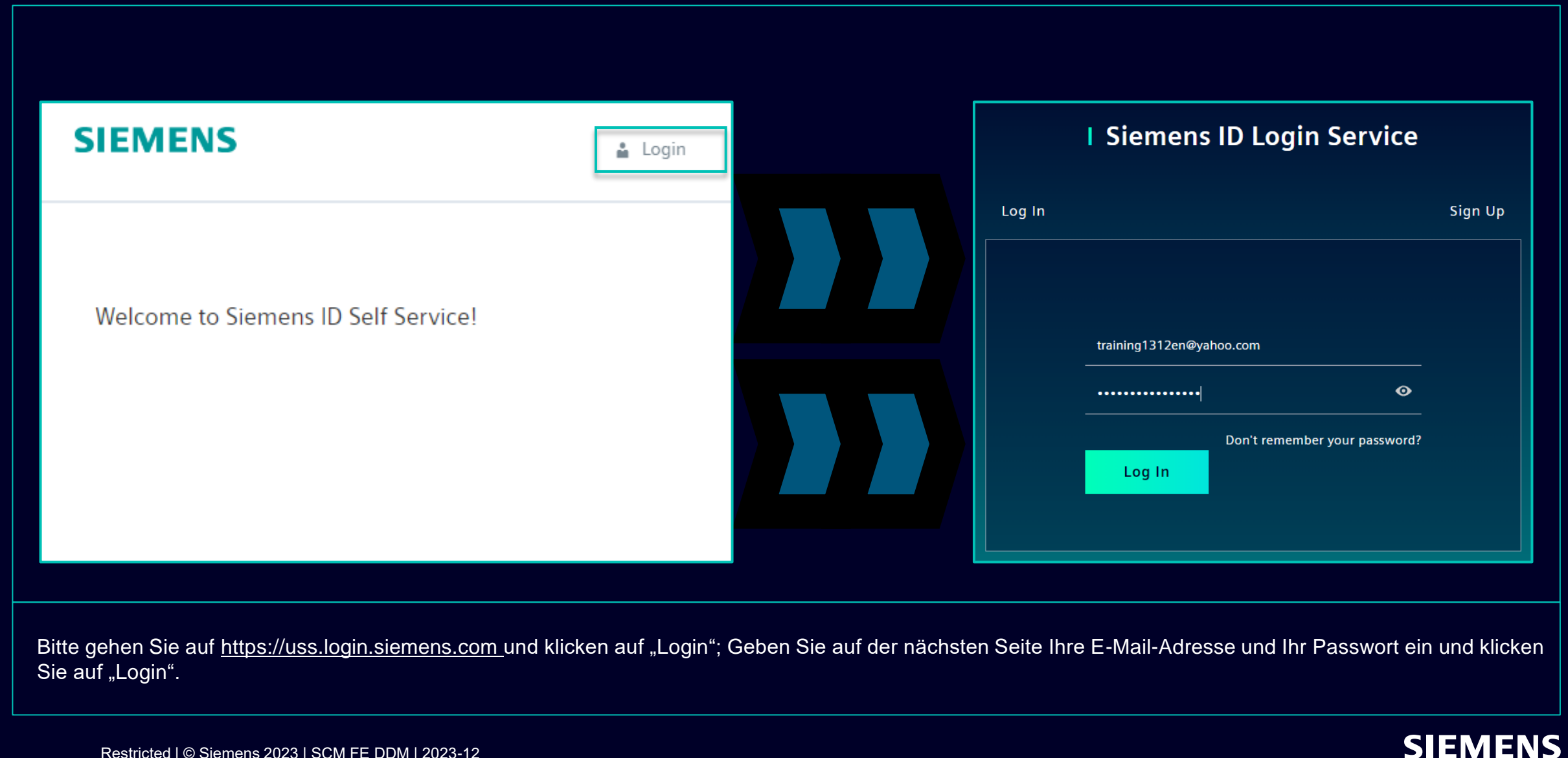

### So setzen Sie die Authentifizierungsmethode zurück Änderung der Kontoinformationen

| Change Name                                                                                  | Change Email                                                                                                    | Change Password                                                                                                    |
|----------------------------------------------------------------------------------------------|----------------------------------------------------------------------------------------------------|----------------------------------------------------------------------------------------------------|
| Firstname Lastname Save                                                                      | Please enter your new email address below. We will send you a<br>verification email to the new address. You will be unable to log in<br>to the application until you verify the new address.<br>Email Address<br>training1312en@yahoo.com<br>Submit Request | After submitting, you will receive an email with a link to change your password.                                                                                                    |
| Das Ändern Ihres Vor- und Nachnamens hat keinen<br>Einfluss auf die Authentifizierungslogik. | Wenn Sie Ihre E-Mail-Adresse ändern, wird der<br>Anwendungszugriff deaktiviert, bis die neue E-<br>Mail-Adresse bestätigt wird. Anschließend kann die<br>neue E-Mail-Adresse für die bestehende<br>Authentifizierungsmethode verwendet werden.              | Das Zurücksetzen Ihres Passworts hat keine<br>Auswirkungen auf die zweite<br>Authentifizierungsmethode. Nach dem<br>Zurücksetzen des Passworts wird das aktuelle<br>zweite Authentifizierungssetup voreingestellt. |

Nach Angabe der zweiten Authentifizierungsmethode werden Sie zu den oben genannten Profileinstellungen weitergeleitet.

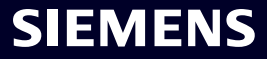

# So setzen Sie die Authentifizierungsmethode zurück Änderung der Multi-Faktor-Authentifizierungsmethode

| Verify Your Identity<br>We've sent a text message to:<br>CXXXXX1382<br>r the 6-digit code This is your current Multi-Factor-Authentication method. |
|----------------------------------------------------------------------------------------------------|
| Verify Your Identity<br>We've sent a text message to:<br>XXXXXXXX1382<br>Enter the 6-digit code<br> <br>Sms                                        |
| xxxxxxx1382<br>- Enter the 6-digit code                                                                                                    |
|                                                                                                    |

Um Ihre Multi-Faktor-Authentifizierungsmethode zurückzusetzen, klicken Sie auf "Multi-Factor-Authentication" – Sie werden weitergeleitet, um die aktuell eingestellte Authentifizierungsmethode anzugeben. Wählen Sie nach der Anmeldung das Löschsymbol aus und bestätigen Sie das Zurücksetzen. Falls Sie versuchen, die zweite Authentifizierungsmethode zurückzusetzen, weil die zweite Authentifizierungsmethode für Sie nicht verfügbar ist (z. B. Telefon verloren, Zugriff auf die Guardian-App oder andere zweite Authentifizierungs-Apps verloren), klicken Sie <u>hier</u> für die Anleitung.

### So setzen Sie die Authentifizierungsmethode zurück Änderung der Multi-Faktor-Authentifizierungsmethode

| Here you can add a new Multi-Factor-Authentication method.                                                             |                                                                                                    |
|----------------------------------------------------------------------------------------------------|----------------------------------------------------------------------------------------------------|
| Add authentication method                                                                                              | <b>SIEMENS</b><br>2023-10-12                                                                                                    |
| An email with a link to specify your new Multi-Factor-Authentication method has been sent to training1312en@yahoo.com. | Protect Your Siemens Account         Two-factor authentication enhances the security of your account by using a secondary device to verify your identity. This prevents anyone but you from accessing your account, even if they know your password.         This process will help you set up your account with this added layer of security. |
| SIEMENS i E                                                                                                    | Start setup                                                                                                    |
| Here you can add a new N Logout<br>Authentication method.                                                              | Contact           Please do not reply to this e-mail, as we are unable to respond from this email address.                                                                                                    |
| Add authentication method                                                                                              | siemens.com Global Website © Siemens 1996 - 2023                                                                                                    |

Nachdem Sie die aktuelle Authentifizierungsmethode gelöscht haben, müssen Sie eine neue Multi-Faktor-Authentifizierungsmethode festlegen. Klicken Sie auf "Add authentication method" und Sie erhalten eine E-Mail. **Es ist wichtig, dass Sie sich von Ihrem Konto abmelden, bevor Sie mit der Einrichtung einer neuen zweiten Authentifizierungsmethode fortfahren.** Gehen Sie dann zu Ihrem E-Mail-Posteingang, klicken Sie auf "Start setup" und fahren Sie wie <u>hier</u> fort.

#### So setzen Sie die Authentifizierungsmethode zurück Anmeldung über Wiederherstellungscode

|                                                                                                 | <ul> <li>Select a method to verify your<br/>identity</li> </ul> |                                                                                                    |
|-------------------------------------------------------------------------------------------------|-----------------------------------------------------------------|----------------------------------------------------------------------------------------------------|
| Verify Your Identity<br>We've sent a text message to:<br>XXXXXXXX1382<br>Enter the 6-digit code | E SMS >                                                         | Verify Your Identity<br>Enter the recovery code you were provided during<br>your initial enrollment.<br>Enter your recovery code<br>61795GRYHQ9G4J77C3QL19LH |
| Continue                                                                                        |                                                                 | Continue                                                                                                    |
| Didn't receive a code? <b>Resend</b>                                                            |                                                                 | Try another method                                                                                                    |
| Try another method                                                                              |                                                                 |                                                                                                    |
|                                                                                                 |                                                                 |                                                                                                    |

Wenn Sie die zweite Authentifizierungsmethode ändern müssen oder die zweite Authentifizierung derzeit nicht bereitstellen können, können Sie sich mit dem Wiederherstellungscode anmelden, den Sie bei Ihrer ersten Anmeldung erhalten haben. In diesem Fall, wenn Sie nach der zweiten Authentifizierung gefragt werden, wählen Sie "Andere Methode ausprobieren" und wählen Sie die Option "Recovery code". Kopieren Sie Ihren Wiederherstellungscode und klicken auf "Continue".

# So setzen Sie die Authentifizierungsmethode zurück Anmeldung über Wiederherstellungscode

| Almost There!<br>Copy this recovery code and keep it<br>safe. You'll need it if you ever need to<br>your device | e!<br>p it somewhere<br>to log in without |
|----------------------------------------------------------------------------------------------------|-------------------------------------------|
| 57CYYZC7H9AFVM24DV62<br>Copy code                                                                               | 628ULD                                    |
| I have safely recorded this code  Continue                                                                      |                                           |
|                                                                                                    |                                           |

Sie erhalten einen neuen Wiederherstellungscode. Bitte stellen Sie sicher, dass Sie den neuen Wiederherstellungscode durch den Alten ersetzen. Der alte Wiederherstellungscode wird deaktiviert, nachdem Sie einen neuen Code erhalten haben. Nachdem Sie Ihren neuen Wiederherstellungscode gespeichert haben, klicken Sie auf "Continue".

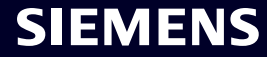

# Lieferantenstammdatenverwaltung (SMDM) Inhalt

| 1. Einführung                                                               | Seite 2  |
|-----------------------------------------------------------------------------|----------|
|                                                                             |          |
| 2. Wie wähle ich die Authentifizierungsmethode aus?                         | Seite 4  |
|                                                                             |          |
| 3. Wie kann ich meine Anmeldedaten/ Authentifizierungsmethode zurücksetzen? | Seite 19 |
|                                                                             |          |
| 4. Weiteres Kommunikationsmaterial                                          | Seite 28 |

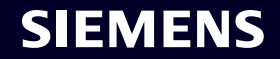

#### Further communication material and wrap-up Multimedia touch points

| Supplier                                                        | Fuitai                                              |  |  |  |  |
|-----------------------------------------------------------------|-----------------------------------------------------|--|--|--|--|
| SCM STrategy And Realization -<br>SCM STAR                      |                                                     |  |  |  |  |
| New standard: Secured login<br>SCM STAR (2-factor)              | Forgotten password (secured<br>login)               |  |  |  |  |
|                                                                 |                                                     |  |  |  |  |
| Expiring soon: Regular login<br>SCM STAR<br>(userneme/password) | Forgotten username or pass-<br>word (regular login) |  |  |  |  |
| $\rightarrow$                                                   | ÷                                                   |  |  |  |  |

Suppliar Dartal

- Informationen zu SCM STAR im Allgemeinen
- Neuigkeiten und Informationen, um Sie auf dem Laufenden zu halten
- Zugriff auf Schulungsmaterial (<u>Download Center</u>)

#### 2 First level support

#### **User Help Desk**

The User Help Desk is available from Monday to Friday, 07.00 a.m. – 08.00 p.m. CET. Supported Languages: English and German. GBS Portal: Open a ticket here Call-back service for suppliers: +49 (89) 780 52 7450  Eröffnen Sie ein Ticket per E-Mail – klicken Sie <u>hier</u>

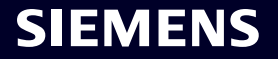

# Vielen Dank

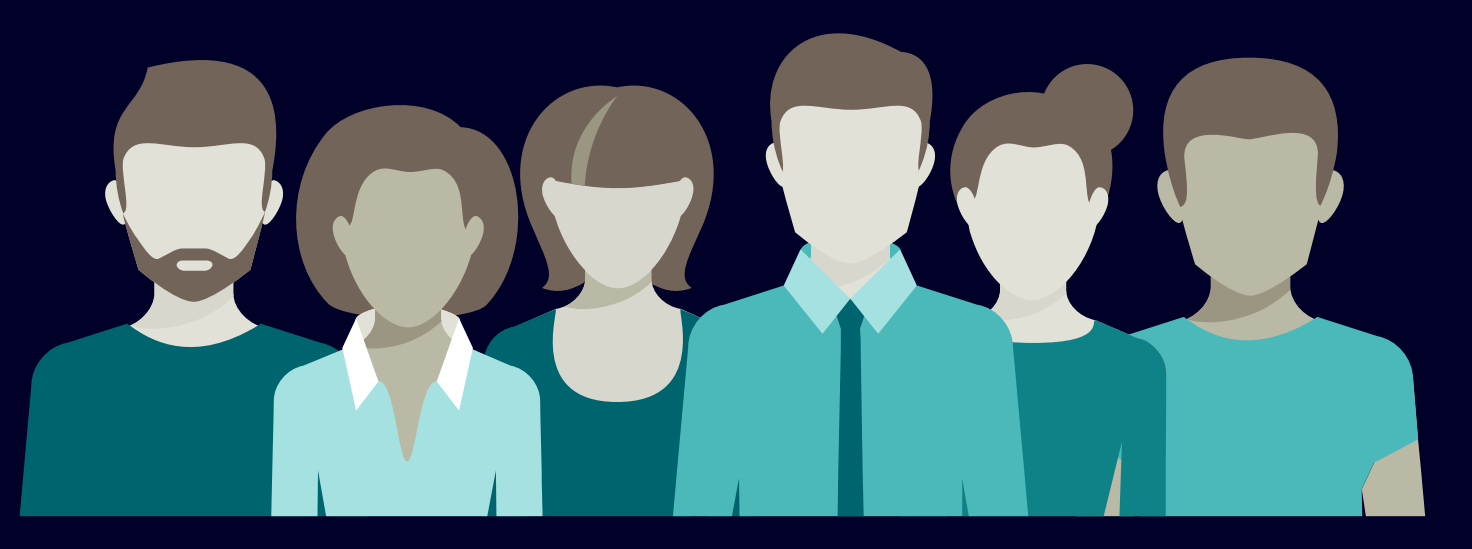

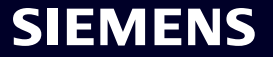

Restricted | © Siemens 2023 | SCM FE DDM | 2023-12